## Best Practices WatchGuard AuthPoint -Integration in die WatchGuard Firebox

Thomas Fleischmann Senior Sales Engineer CE Thomas.Fleischmann@watchguard.com

#### Agenda

- Konzept von AuthPoint
- Schnittstellen in der Firebox zu AuthPoint
  - VPN mit RADIUS
  - Access Portal mit SAML / RADIUS
  - User Login Firebox mit RADIUS

Live Demo

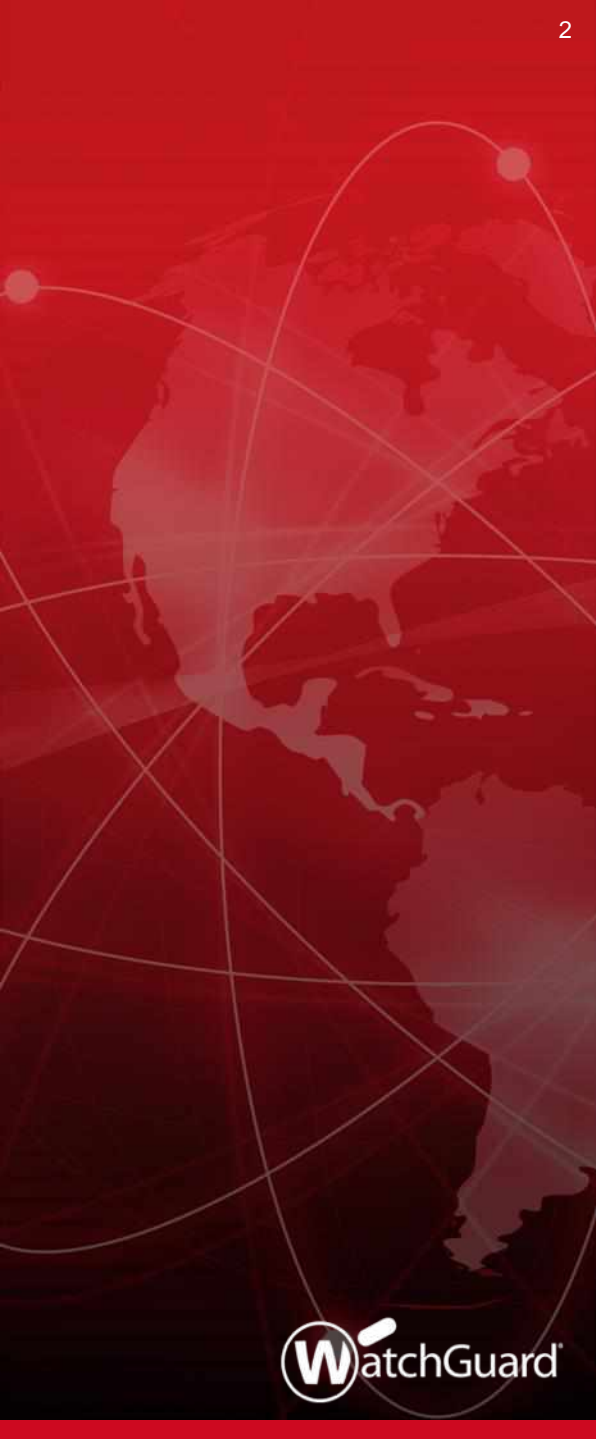

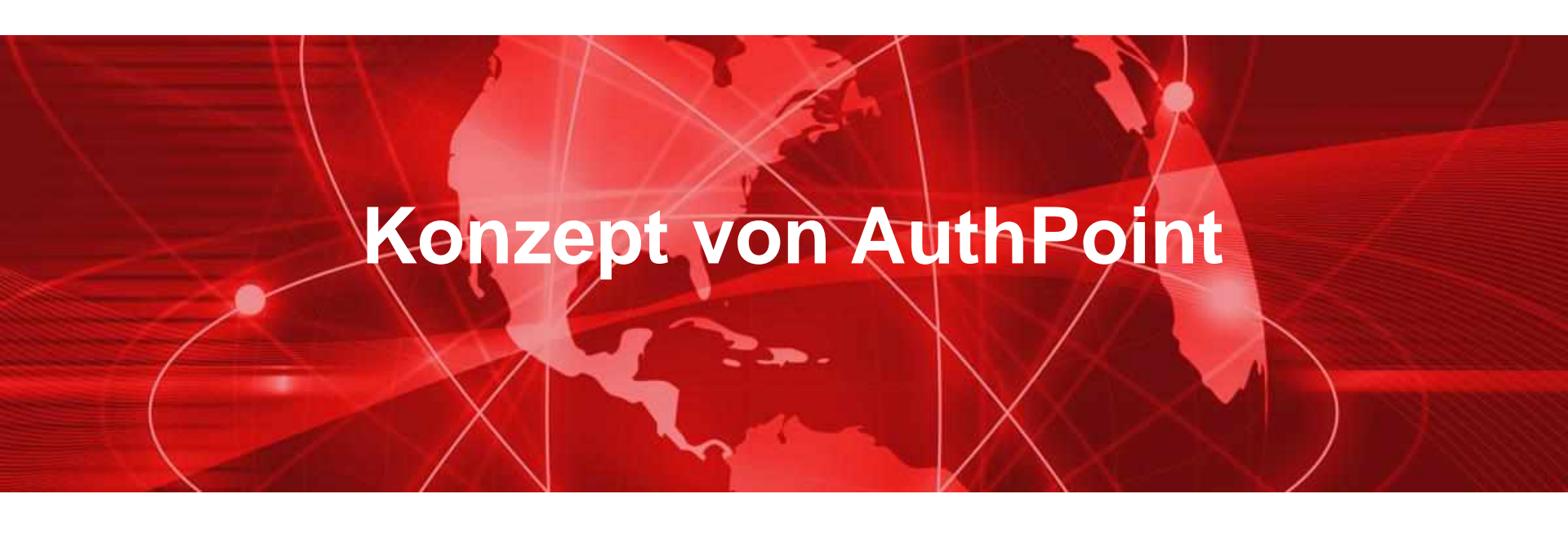

#### WatchGuard AuthPoint - MFA Das ist wirklich einfach

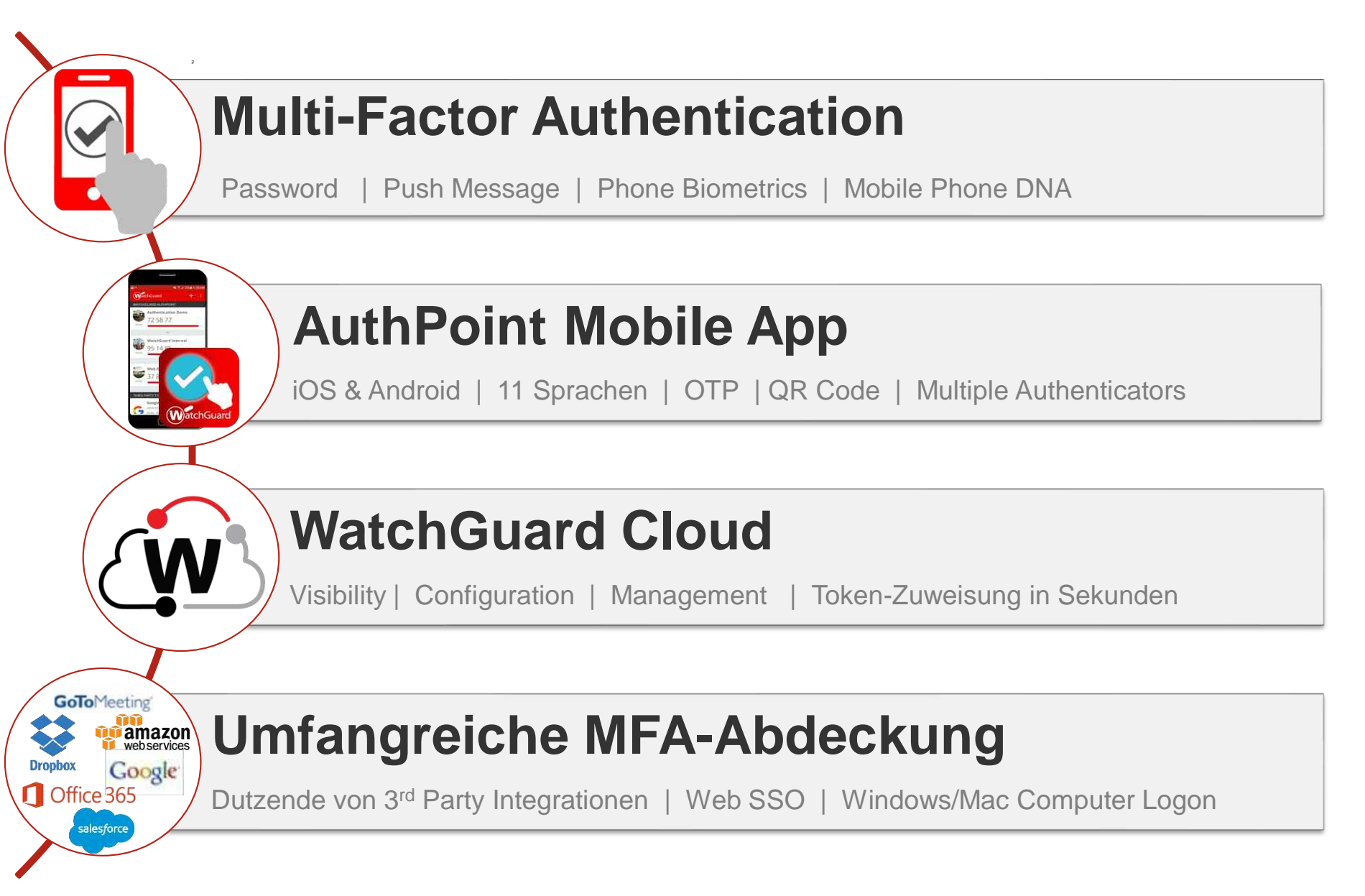

#### Vorausetzungen

- Benutzer sind im AD und bei WachtGuard AuthPoint angelegt.
- Benutzer können ihren Token verwenden.
- WatchGuard AuthPoint Gateway ist installiert.
- RADIUS funktioniert mit der Firebox für VPN oder andere Funktionen.

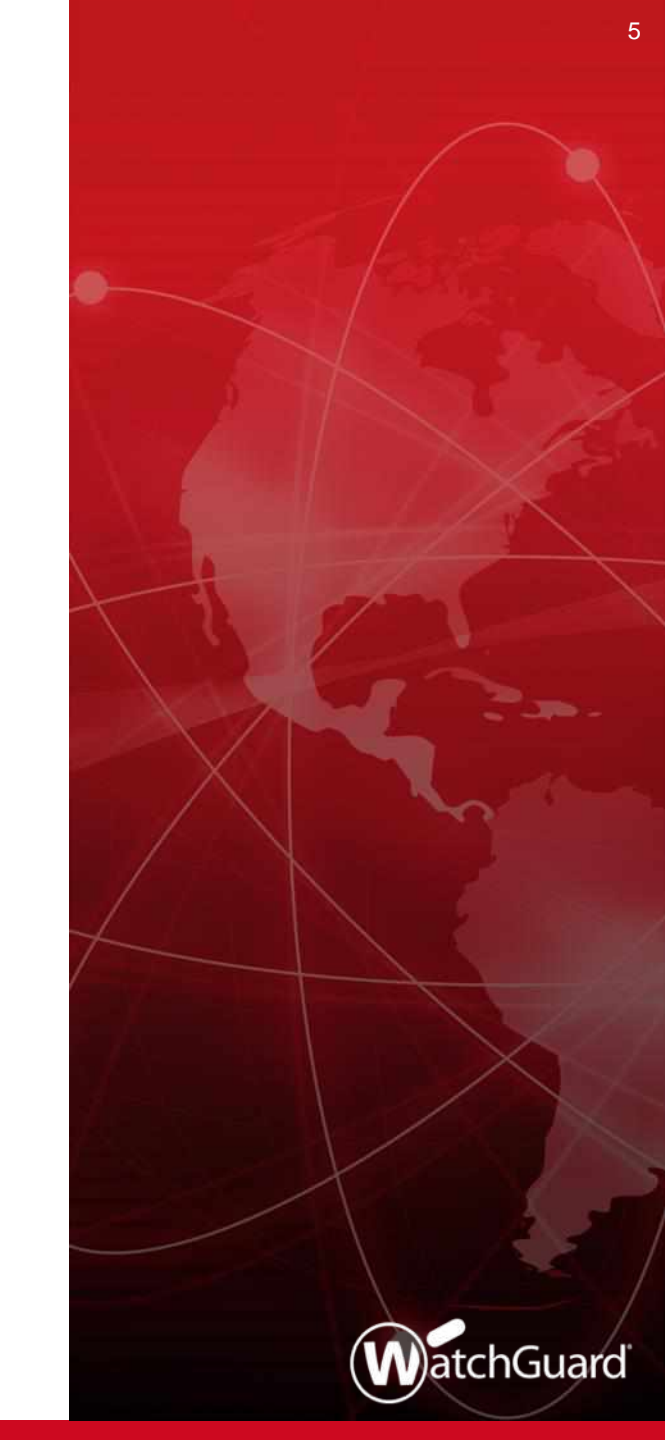

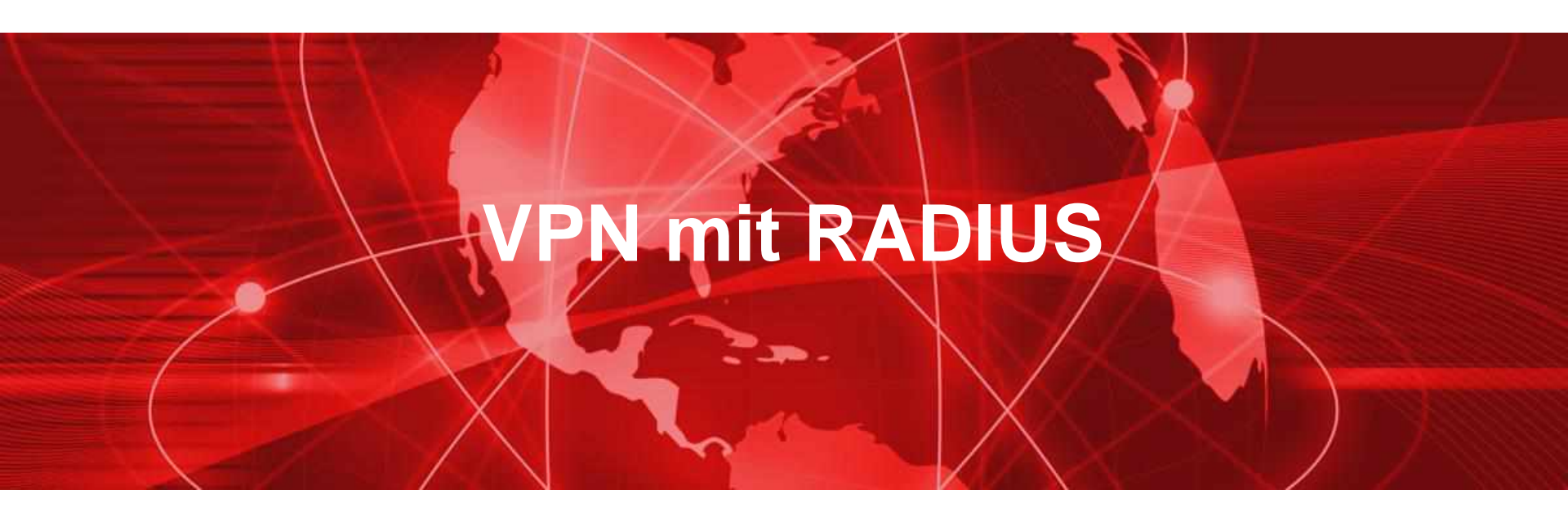

- Integration Guides zu den einzelnen VPN Arten mit AuthPoint können unter folgende Links gefunden werden:
  - IPSec: <u>https://www.watchguard.com/help/docs/help-center/en-US/Content/Integration-Guides/AuthPoint/firebox-ipsec-vpn-radius\_authpoint.html?tocpath=Self-Help%20Tools%7CIntegration%20Guides%7CAuthPoint%7C\_\_\_4
    </u>
  - SSL VPN: <u>https://www.watchguard.com/help/docs/help-center/en-US/Content/Integration-Guides/AuthPoint/firebox-ssl-vpn-radius\_authpoint.html?tocpath=Self-Help%20Tools%7CIntegration%20Guides%7CAuthPoint%7C\_\_\_\_2
    </u>
  - L2TP: <u>https://www.watchguard.com/help/docs/help-center/en-US/Content/Integration-Guides/AuthPoint/firebox-l2tp-vpn-radius\_authpoint.html?tocpath=Self-Help%20Tools%7CIntegration%20Guides%7CAuthPoint%7C\_3
    </u>
  - IKEv2: <u>https://www.watchguard.com/help/docs/help-center/en-US/Content/Integration-Guides/AuthPoint/firebox-ikev2-vpn-radius\_authpoint.html?tocpath=Self-Help%20Tools%7CIntegration%20Guides%7CAuthPoint%7C\_\_\_1
    </u>

- Als Beispiel wird hier kurz die folgende Integration dargestellt
  - "Firebox Mobile VPN with SSL Integration with AuthPoint"

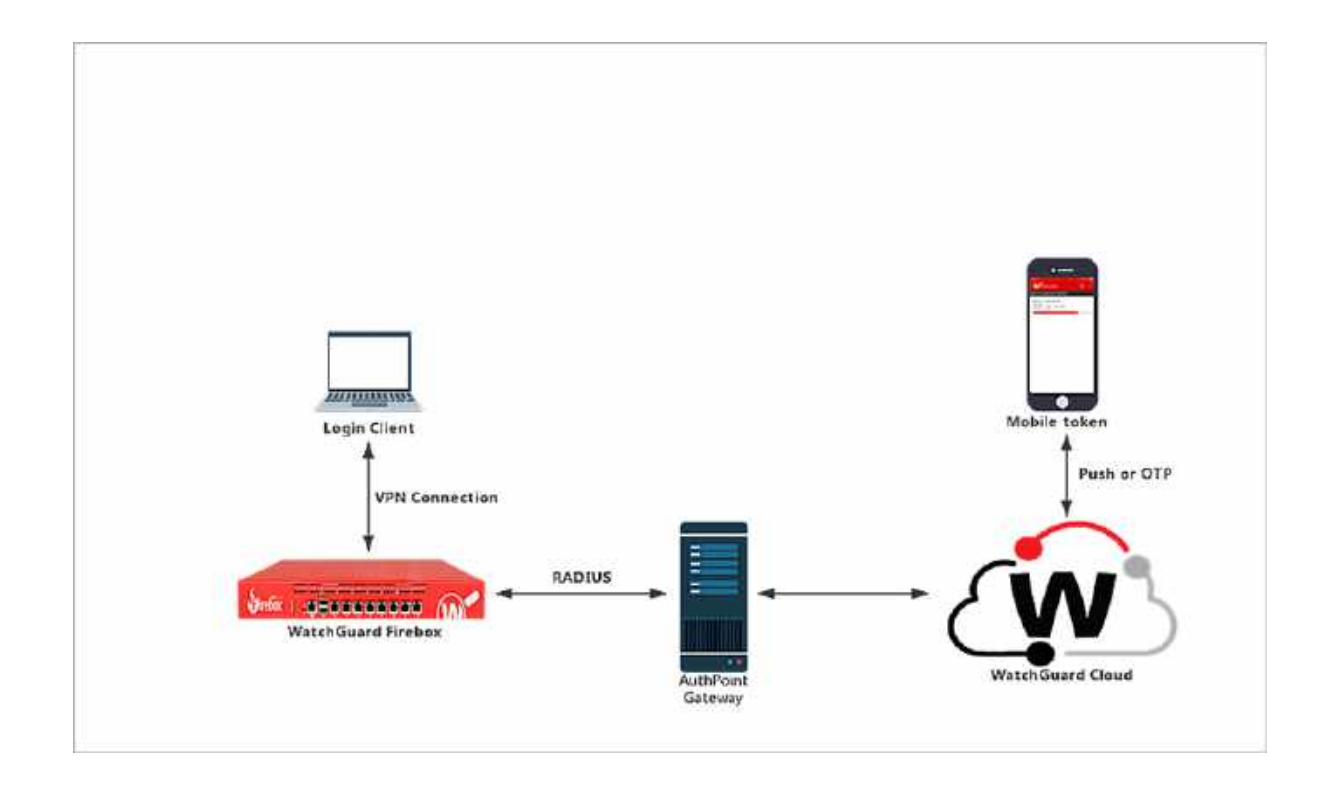

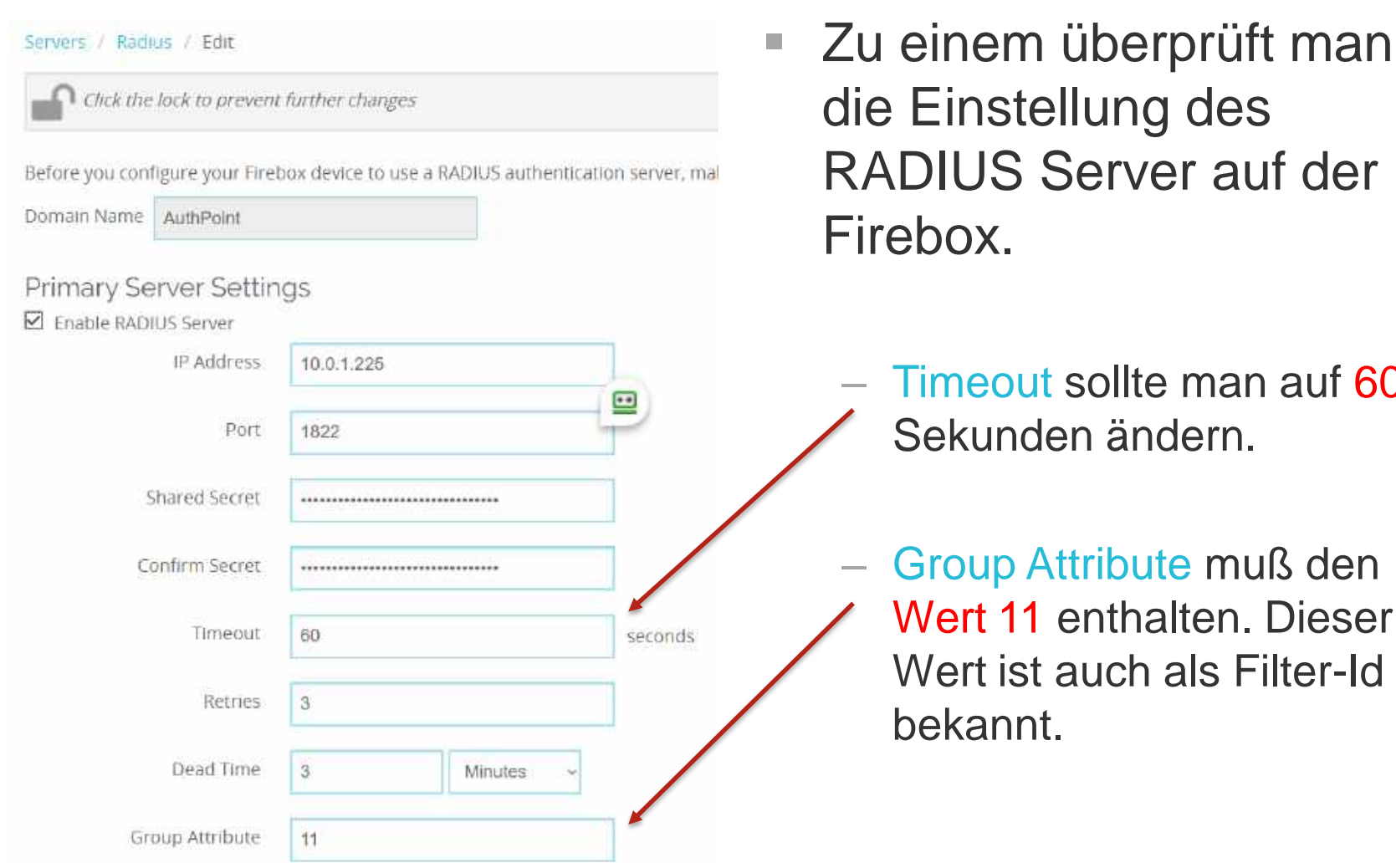

**RADIUS Server auf der** 

Timeout sollte man auf 60

Copyright ©2017 WatchGuard Technologies, Inc. All Rights Reserved

 General
 Authentication
 Advanced

 Authentication Server Settings
 Specify the authentication servers to use for connections to Mobile SSL with VPN.

 AUTHENTICATION SERVER

 RADIUS (default)

 Firebox-DB

 Firebox-DB

 ADD

 REMOVE

Note: These authentication servers are also used by the Access Portal. Changes to

#### Users and Groups

Specify the users and groups for Mobile VPN with SSL. The users and groups you If you select Host Sensor Enforcement, hosts must meet the Host Sensor Enforce mobile VPN.

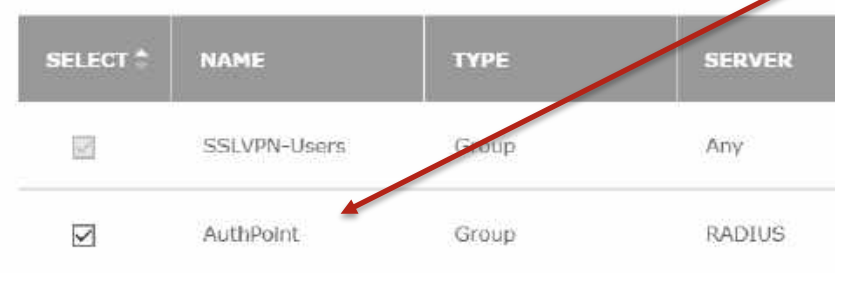

Im der Mobile User VPN Einstellung für SSL muß der RADIUS Server als Authentifizierung Server aktiviert werden.

Des Weiteren muß eine Gruppe mit den Gruppennamen des RADIUS Server dort hinterlegt sein.

- Unter den Einstellungen in WatchGuard AuthPoint ist es wichtig, dass der
   RADIUS Name mit den Einstellungen auf dem RADIUS Client in der Firebox übereinstimmt.
- Die Timeout Einstellungen sollten entsprechend angepasst werden.

| Name *                                                                                                    |   |
|----------------------------------------------------------------------------------------------------|---|
| AuthPoint                                                                                                    |   |
| RADIUS dient trusted IP or FQDN *                                                                                                    |   |
| 10.0.1.254                                                                                                    |   |
| Value sent for RADIUS attribute 11 (Filter-Id) *                                                                                        |   |
| User's Active Directory groups                                                                                                    |   |
| of a new life from the second second second second second for second second second second second second second                          |   |
| Shared Secret                                                                                                    |   |
| Shared Secret Shared Secret Enable MS-CHAPv2                                                                                            | ۲ |
| Shared Secret Shared Secret Enable MS-CHAPy2 NPS RADIUS Server trusted IP or FQDN *                                                     | ۲ |
| Shared Secret Shared Secret Enable MS-CHAPy2 NPS RADIUS Server trusted IP or FQDN * 10.0.1.225                                          | ۲ |
| Shared Secret Shared Secret Enable MS-CHAPV2 NPS RADIUS Server trusted IP or FQDN * 10.0.1.225 Port *                                   | ۲ |
| Shared Secret Shared Secret Enable MS-CHAPv2 NPS RADIUS Server trusted IP or FQDN * 10.0.1.225 Port * 1812                              | ۲ |
| Shared Secret  Shared Secret  Enable MS-CHAPV2  NPS RADIUS Server trusted IP or FQDN *  10.0.1.225  Port *  1812  TimeoLit In Seconds * |   |

| RADIUS                   |  |
|--------------------------|--|
| Port*                    |  |
| Select a RADIUS resource |  |
| AUTHPOINT × DIMENSION ×  |  |
|                          |  |

- Im AuthPoint Gateway Einstellungen muß die Radius Ressource hinzugefügt werden.
- Wichtig ist hierbei, dass man den RADIUS Port auf den notwendigen Wert einstellt.

- Zum Schluss sollte man überprüfen, ob der Benutzer auch die Ressource über seine Gruppe erhält !
- Hier ist es wichtig bei den VPN Ressourcen zu definieren, ob der User sich per Push oder Eingabe des OTP am System authentifiziert.

|               | Resources     | Resource Type | Password     | OTP          | Push         | QR Code      |
|---------------|---------------|---------------|--------------|--------------|--------------|--------------|
|               | Access Portal | SAML          | $\checkmark$ | $\checkmark$ | <b>~</b>     | ~            |
| $\Rightarrow$ | AuthPoint     | RADIUS Client | $\checkmark$ |              | $\checkmark$ |              |
|               | WGDCE         | IDP Portal    | $\checkmark$ | ~            | ~            | $\checkmark$ |
|               | LogonApp      | Logon App     | $\checkmark$ | $\checkmark$ | $\checkmark$ | $\checkmark$ |
|               | Salesforce    | SAML          | $\checkmark$ | $\checkmark$ | ~            | $\checkmark$ |
|               | Dimension     | RADIUS Client | $\checkmark$ |              | $\checkmark$ |              |
|               | Home AP       | SAML          | $\checkmark$ | $\checkmark$ | $\checkmark$ | $\checkmark$ |
|               |               |               |              |              |              |              |

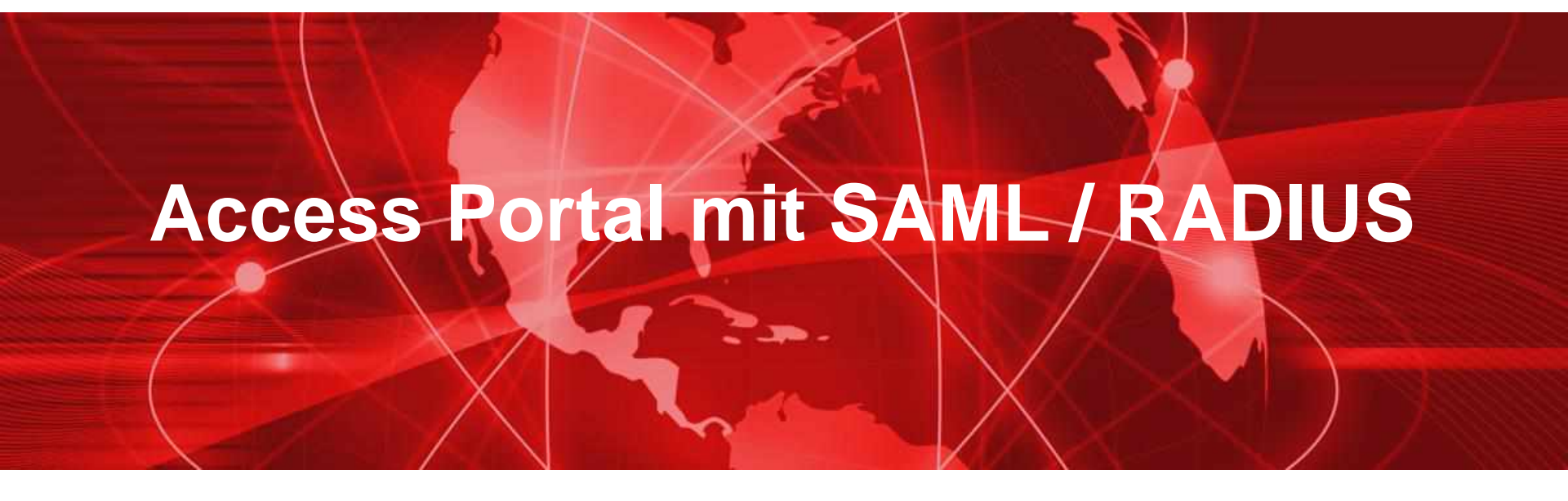

#### Anleitung

Die Anleitung finden sie unter

https://www.watchguard.com/help/docs/help-center/en-US/Content/Integration-Guides/AuthPoint/access-portalsaml\_authpoint.html?tocpath=Integration-Guides%7CAuthPoint%7CAmazon%20Web%20Services% 20Integration%20with%20AuthPoint%7C\_\_\_\_18

Weitere Anleitungen unter

https://www.watchguard.com/help/docs/help-center/en-US/Content/Integration-Guides/\_intro/authpointintegrations.html

Unter <u>https://cloud.watchguard.com</u> – einloggen.

Resources

 Im AuthPoint Bereich unter "Resources" den Link "Copy SAML Metadata URL" kopieren.

| Choose a resource type 🗸 | ADD                  |                        |   |               |
|--------------------------|----------------------|------------------------|---|---------------|
| NAME                     |                      |                        | ~ | ТҮРЕ          |
| Access Portal            |                      |                        |   | SAML          |
| groupName                |                      |                        |   | RADIUS Client |
| LogonApp                 |                      |                        |   | Logon App     |
| Salesforce               |                      |                        |   | SAML          |
| WGDCE                    |                      |                        |   | IdP Portal    |
| DOWNLOAD METADATA        | DOWNLOAD CERTIFICATE | COPY SAML METADATA URL | ] |               |

- In der Konfiguration der WatchGuard Firewall im Bereich "Subscription Services" den Menü-Punkt "Access Portal" auswählen.
- Den Punkt "Enable Access Portal" anklicken und speichern.

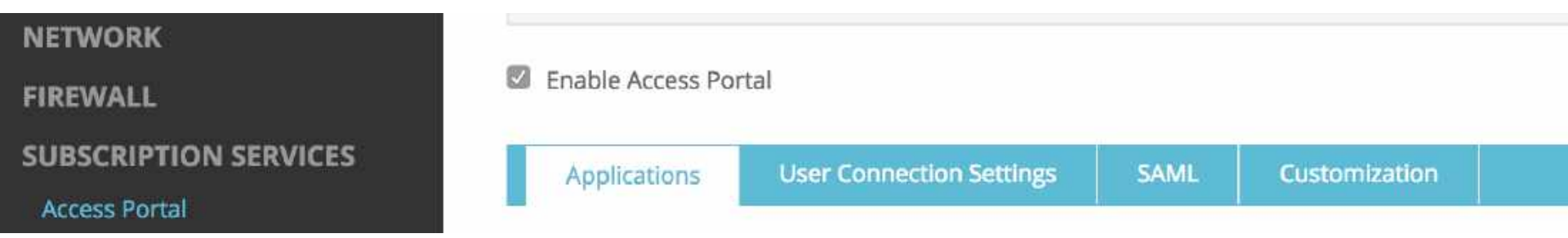

- Version 12.1.x:
  - Öffnen des Bereichs "User Connection Settings" und dort den Button "Configure" anklicken.
  - Den Karteireiter "SAML" auswählen.
- Version 12.2:
  - Direkte Wahl des Karteireiters "SAML".
- Auswahl "Enable SAML", um ein SAML basierte MFA zu konfigurieren.

Enable Access Portal

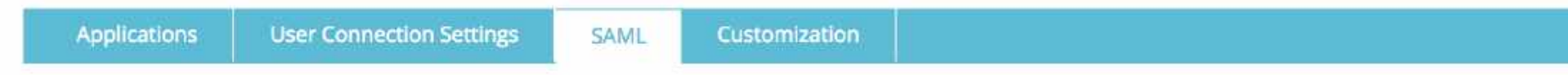

To authenticate Access Portal users with SAML single sign-on, the Firebox exchanges authentication information with an Identity Provider (IdP) you specify.

Enable SAML

Service Provider (SP) Settings

| Enable Access Portal          |                               |                      |                       |                                                                 |    |
|-------------------------------|-------------------------------|----------------------|-----------------------|-----------------------------------------------------------------|----|
| Applications Use              | r Connection Settings         | SAML Cust            | omization             |                                                                 |    |
| To authenticate Access Porta  | I users with SAML single sigr | n-on, the Firebox e  | xchanges authentic    | ication information with an Identity Provider (IdP) you specify | í. |
| Enable SAML                   |                               |                      |                       |                                                                 |    |
| Service Provider (SF          | P) Settings                   |                      |                       |                                                                 |    |
| To configure your Firebox as  | the SAML Service Provider, s  | specify the name o   | of your IdP to appea  | ar as the authentication server name,                           |    |
| ior Name                      | Access Portal                 |                      |                       |                                                                 |    |
| For the Host Name, specify a  | fully qualified domain name   | e that resolves to t | he Firebox external   | ll interface.                                                   |    |
| Host Name                     | accessportal.cybersec.w       | watch                | DNS Name des          | s Dienstanbieters                                               |    |
| After you save the configurat | ion to your Firebox, follow t | he IdP configuratio  | on instructions at ht | attps://accessportal.cybersec.watch/auth/saml                   |    |
|                               |                               |                      | S                     | SAML Konfiguration Seite                                        |    |
| Identity Provider (Id         | P) Settings                   |                      |                       |                                                                 |    |
| Specify the SAML connection   | settings for your third-party | / Identity Provider. | 65                    |                                                                 |    |
| IdP Metadata URL              | https://saml.metadata.au      | uthpoint.deu.cle     | META Daten Li         | ink von AuthPoint                                               |    |
| Group Attribute Name          | memberOf                      |                      | EDIT                  |                                                                 |    |

#### Option 2

Provide these details to your IdP administrator.

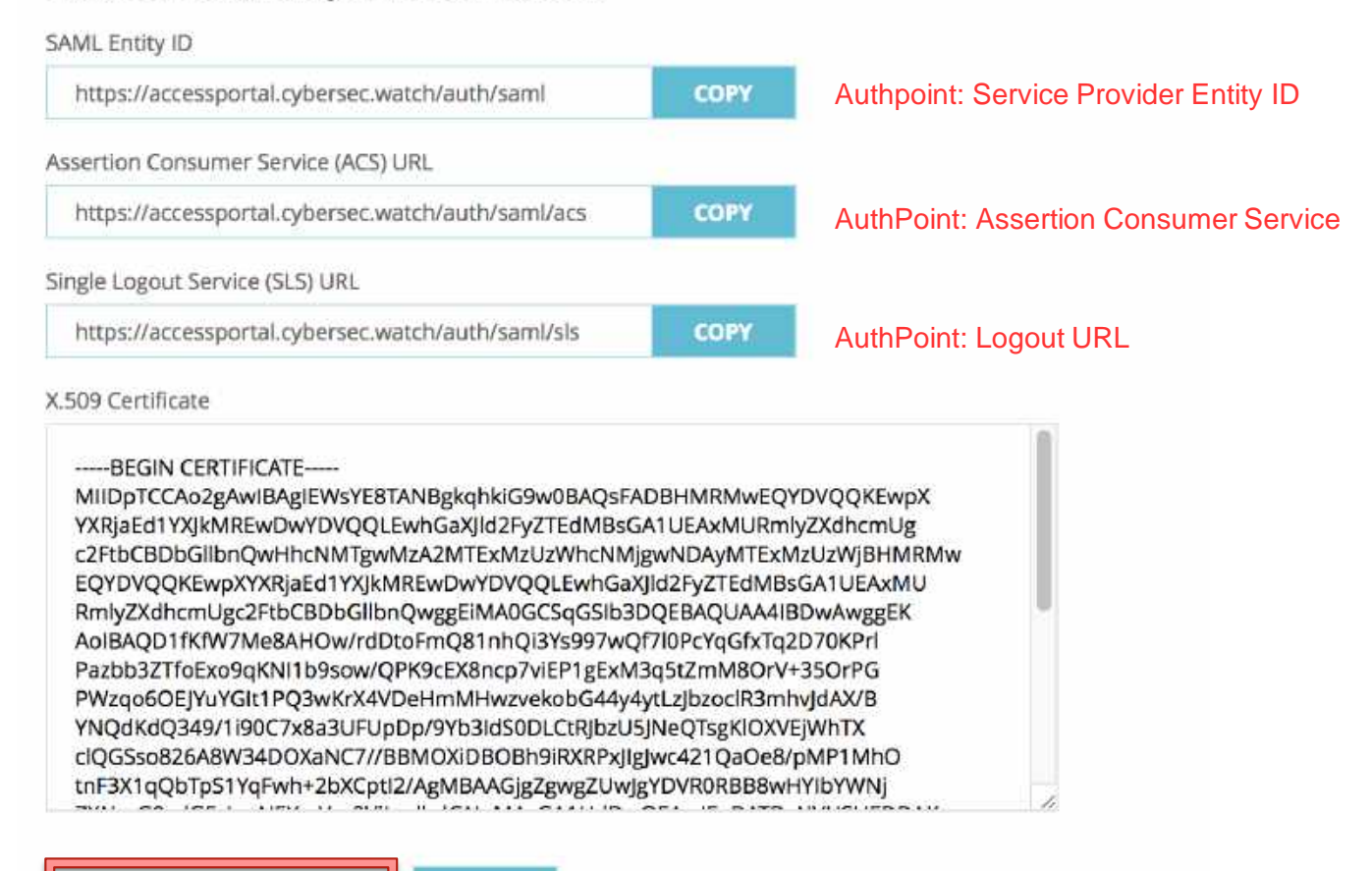

DOWNLOAD CERTIFICATE

COPY

Zertifikat, was in AuthPoint mit der Ressource gespeichert werden muss.

#### Konfiguration von WatchGuard AuthPoint

 Die Daten aus dem Access Portal übernehmen (Copy & Paste).

| SAML                                              |     |
|---------------------------------------------------|-----|
| Name =                                            |     |
| Access Portal                                     |     |
| Service Provider Entity ID *                      |     |
| https://accessportal.cybersec.watch/auth/saml     |     |
| Assertius Consumer Service *                      |     |
| https://accessportal.cybersec.watch/auth/sami/acs |     |
| Liser ID                                          |     |
| Email                                             | 9   |
| Logour URL                                        |     |
| https://accessportal.cybersec.watch/auth/sami/sis |     |
| Signature Method                                  |     |
| SHA-256                                           | ~   |
| SAML Version                                      |     |
| 22                                                | ~   |
| Application Type *                                |     |
| Firebox Access Portal                             | v . |

#### Konfiguration von WatchGuard AuthPoint

 Unter der Konfiguration von WatchGuard AuthPoint eine neue Ressource des Typ "SAML" erstellen.

| Resources                  |     |
|----------------------------|-----|
| Choose a resource type 🛛 🗸 | ADD |
| IdP Portal                 |     |
| Logon App                  |     |
| RADIUS Client              |     |
| SAML                       |     |
| LogonApp                   |     |

#### Konfiguration von WatchGuard AuthPoint

- Die gespeicherte Ressource f
  ür das Access Portal einer Gruppe in AuthPoint hinzuf
  ügen.
- Festlegen, welche Access Policy die Gruppe hat.

| Edit Group                                |                   |                                                                     |            |
|-------------------------------------------|-------------------|---------------------------------------------------------------------|------------|
| Name *                                    |                   |                                                                     |            |
| WatchGuardCE                              |                   |                                                                     |            |
| Description<br>Mitarbeiter der WatchGuard | Technologies GmbH | Add Policy                                                          | ×          |
|                                           |                   | Resource                                                            |            |
|                                           |                   | Access Portal - SAML                                                | ~          |
| Access Policy                             |                   | Require Password Authentication                                     |            |
| Add Policy                                |                   | Authentication Options Allowed One Time Password (OTP) Push QR Code |            |
| RESOURCES                                 | RESOURCE TYPE     |                                                                     | CANCEL ADD |
| groupName                                 | RADIUS            |                                                                     |            |

#### Test

- Anmelden an dem Access Portal der Firewall
  - https://<FQDN der Firebox>
- Auswahl der MFA Authentifizierung
  - Gewählter IdP Name im Portal
- Auf dem IdP-Portal anmelden
   Je nach zugelassener Methode

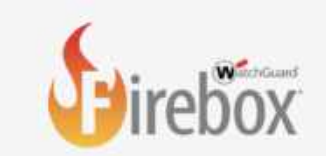

#### Choose authentication type

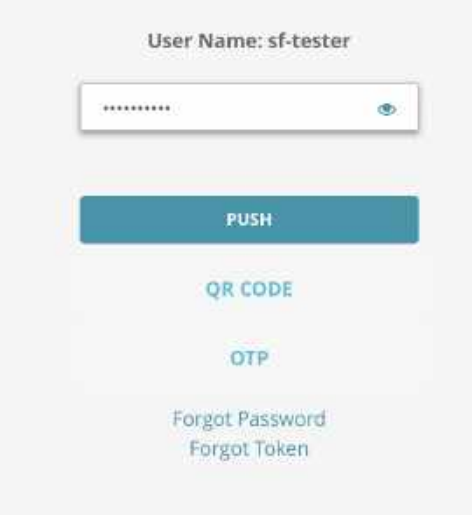

## **User Login Firebox mit RADIUS**

#### User Login Firebox mit RADIUS

- Im Bereich User and Roles kann man weitere Systeme Benutzer anlegen.
- In der Konfiguration des Benutzer wird dann die Art der Authentifizierung festgelegt.

| User Name             | fmann21        | - |
|-----------------------|----------------|---|
| Authentication Server | AuthPoint      | ~ |
| Pole                  | Firebox-DB     |   |
| Noie                  | RADIUS         |   |
| Passphrase            | fmann.local    |   |
| Confirm Passphrase    | cybersec.watch |   |
|                       | AuthPoint      |   |

#### User Login Firebox mit RADIUS

- Beim Login an der Firebox muß man nun folgende Informationen angeben.
  - Username
  - Passwort
  - RADIUS
  - (Authentifizierungsmethode)
  - RADIUS Gruppe

(Hier als Wert DOMAIN abgefragt)

| fmann21       |           |   |
|---------------|-----------|---|
| Passphrase    |           |   |
|               | •         |   |
| Authenticatio | on Server |   |
| RADIUS        |           | ~ |
| Domain        |           |   |
| AuthPoint     |           |   |
|               |           |   |

- Es existiert mehrere Informationen zu Anmeldungen im System.
- In der WatchGuard Cloud werden im Bereich Monitor Anmeldungen und Fehlschläge der selbigen als Report generiert.
- Im Bereich Administration -> Audit Log werden auch alle Anmeldungen (Erfolgreich und Fehlgeschlagene) erfasst und mit Informationen dargestellt.

| Date/Time           | 2020-05-05 11:31:37                        |
|---------------------|--------------------------------------------|
| User                | fmann21                                    |
| IP Address          | deu.cloud.watchguard.com                   |
| Source              | AUTH                                       |
| Category            | RADIUS                                     |
| Sub-Category        | LDAP_PUSH                                  |
| Action              | AUTHORIZED                                 |
| Target              | AuthPoint                                  |
| Details             |                                            |
| Token: WG-1A683     |                                            |
| Request ld: 473f803 | ib-ddeb-40f4-9140-03e9c396a34d / 473f803b- |
| deb Anet n140 nz    | -0-205-53/d                                |

Fehlerbehebung bei RADIUS-Authentifizierung

- Sehen Sie sich diese Logmeldungen und Fehlermeldungen an:
  - Audit-Protokolle in der WatchGuard-Cloud
  - RADIUS-Protokolle auf dem AuthPoint Gateway
  - RADIUS-Client-Fehlermeldungen
  - Firebox-Protokollmeldungen Wenn die Firebox als RADIUS-Client konfiguriert ist, durchsuchen Sie die Firebox-Protokollmeldungen nach Benutzerauthentifizierungsereignissen und Verbindungsfehlern zwischen der Firebox und dem AuthPoint Gateway.

Fehlerbehebung bei der LDAP-Authentifizierung

- Sehen Sie sich diese Logmeldungen an:
  - Suchen Sie in den LDAP-Protokollen auf dem Gateway:
    - Ergebnisse der Konnektivitätstests
    - Synchronisierungsereignisse
    - Anfragen zur Benutzerauthentifizierung
    - Fehler bei Verbindungen mit dem Domänencontroller
  - Suchen Sie in den Audit-Protokollen der WatchGuard-Cloud nach:
    - LDAP-Änderungen der external identity
    - LDAP-Benutzer-Synchronisationsfehler
- In diesem Verzeichnis finden Sie die Gateway-Protokolldateien:
   C:\ProgramData\WatchGuard\AuthPoint\Protokolle

# Live Demo

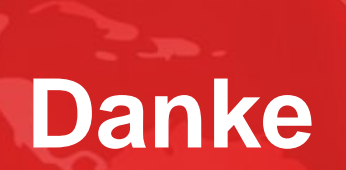